# Windows10/Windows11メモリ整合性の設定方法

#### 対象機種:SCR3310-NTTCom、SCR331CL-NTTCom、SCR331DI-NTTCom

## 1.ドライバソフトをアンインストールしてください。

「設定」「アプリ」「インストールされているアプリ」より、「NTTCom Smart Card Reader for JPKI」をアンインストールしてください。 アンインストール済の場合は次に進んでください。

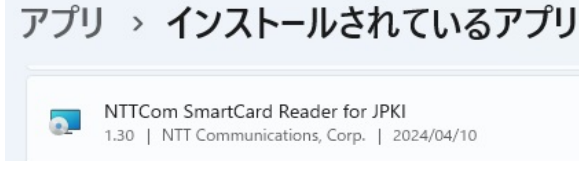

### 2.メモリ整合性の互換性の無いドライバを確認する。

①「コア分離」を開きます。

検索窓に「コア分離」と入力して「コア分離」を開いてください。

Q コア分離

②「メモリ整合性」が「オフ」になっていたら、「オン」にします。

ここではエラーになります。

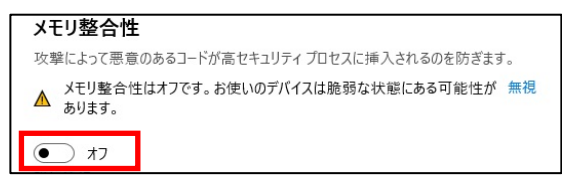

③「互換性のないドライバを確認する」をクリックします。

| 再スキャン       |       |
|-------------|-------|
| 互換性のないドライバ・ | を確認する |

④「互換性のないドライバを確認する」をクリックします。

表示された、「STCFUx64.sys」をクリックし、表示された公開名をメモしてください。

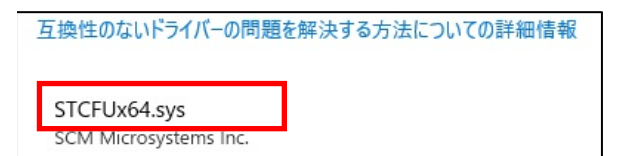

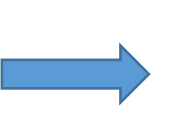

| STCFUx64.sys<br>SCM Microsystems     | Inc.                   |
|--------------------------------------|------------------------|
| インポート日:<br>ドライバーの日付:<br>ドライバーのパージョン: | 2024/1/16<br>2014/6/10 |
| 公開名:                                 | oem210.inf             |

#### 3.互換性のないドライバを削除する

「コマンドプロンプト」を実行します。

検索窓に「CMD」と入力、「コマンドプロンプト」を「管理者として実行」をクリックします。

| 最も一致する検索結果                                  |   |                                                        |
|---------------------------------------------|---|--------------------------------------------------------|
| עדב איד איד איד איד איד איד איד איד איד איד |   |                                                        |
| Web の検索                                     |   | コマンド プロンプト                                             |
| Q<br>cmd <b>管理者として実行</b> - 検索結果をさら<br>に表示する | > |                                                        |
| Q, cmd                                      | > | ☑□□□□                                                  |
| Q cmd Jマンド 一覧                               | > | ・ 管理者として実行 ・ ・ ・ ・ ・ ・ ・ ・ ・ ・ ・ ・ ・ ・ ・ ・ ・ ・ ・       |
|                                             |   | <ul> <li>ファイルの場所を開く</li> <li>ヘ フターレクトの場所を開く</li> </ul> |
| C cmd ipconfig                              | > | 5~ スタートにとり留めする                                         |
| Q cmdf                                      | > |                                                        |
| Q cmd                                       |   | C 🖬 📾 🖬 🦉                                              |

②「互換性のないドライバ」を削除します。

コマンドプロンプトに以下のコマンドを入力して、「enter」キーをおしてください。「oemxx.inf」は2.④で確認した公開名に置き換えてください。

「ドライバーパッケージが正常に削除されました。」と表示されます。

pnputil.exe /d oemxx.inf

C:¥Windows¥System32>pnputil.exe /d oem20.inf Microsoft PnP ユーティリティ ドライバー バッケージが正常に削除されました。

4.メモリ整合性を「オン」にする。

①「コア分離」を開きます。

「メモリ整合性」を「オン」にします。

「オン」にできない場合は「再スキャン」をクリックし、互換性のないドライバを再検索してください。 互換性のないドライバが見つかった場合は、を再検索してください。2項、3項を繰り返し実施してください。

#### メモリ整合性

攻撃によって悪意のあるコードが高セキュリティプロセスに挿入されるのを防ぎます。

▲ メモリ整合性はオフです。お使いのデバイスは脆弱な状態にある可能性が無視

- ▲ あります。
- 17

互換性のないドライバーを解決してから、もう一度スキャンしてください。

再スキャン

③「メモリ整合性」が「オン」になると、再起動が求められますので、パソコンを再起動してください。